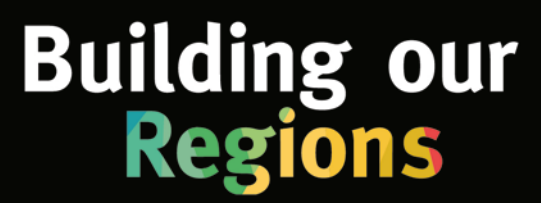

# How to use the map

| Buttons                                    | 1 |
|--------------------------------------------|---|
| Zooming in and out of the map              | 4 |
| Turning layers on and off                  | 4 |
| Printing the map                           | 4 |
| Finding a specific location                | 4 |
| Viewing a project location and information | 4 |

#### **Buttons**

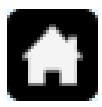

**Home**—This is located in the top left-hand corner of the screen. By pressing this button you will return to the default screen below.

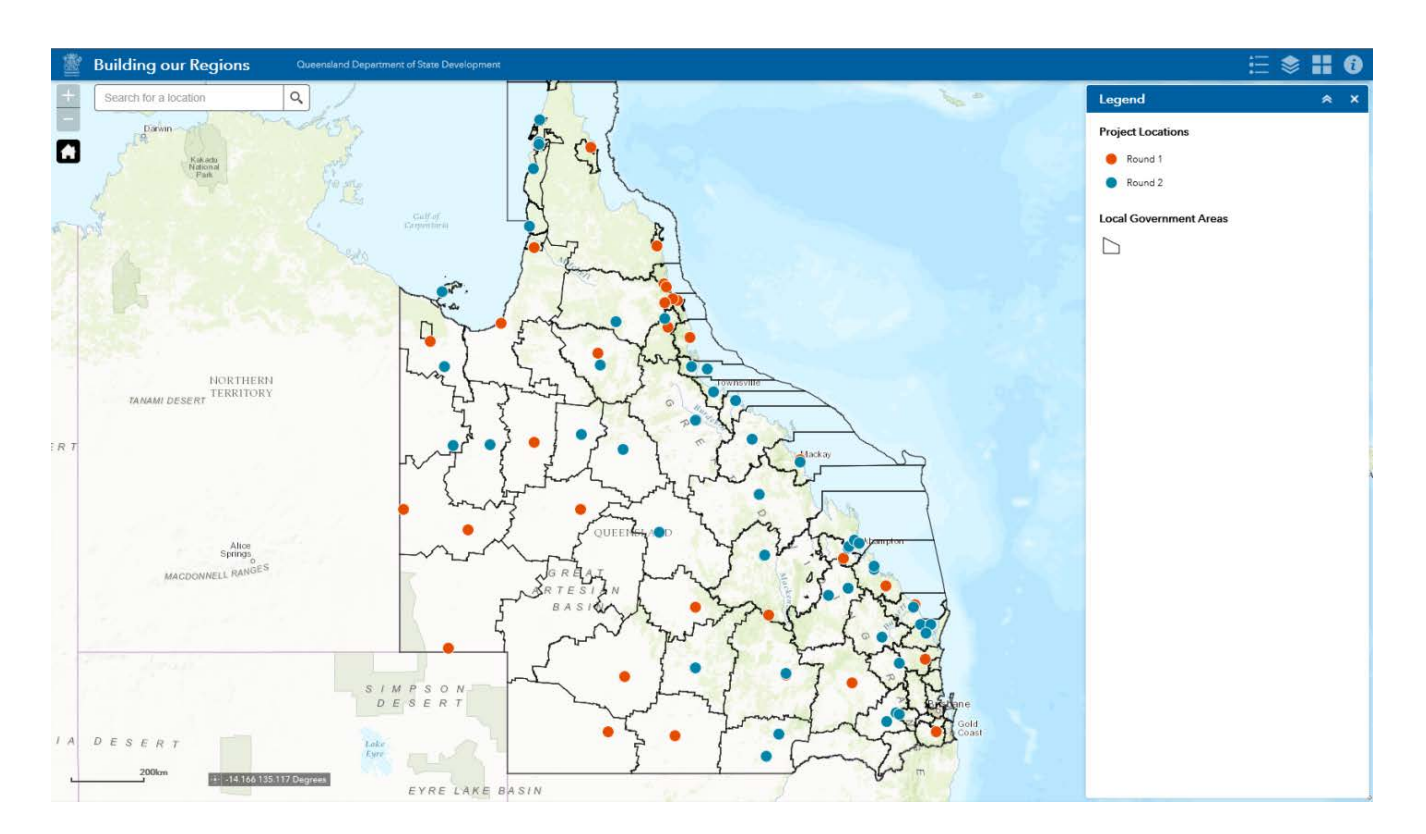

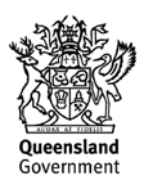

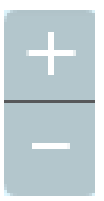

**Zoom**—This is located in the top left-hand corner of the screen. Use + to zoom in on an area for a more detailed view; use - to zoom out.

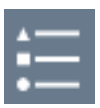

**Legend**—This is located in the top right-hand corner of the screen. By pressing this button you will display the legend for the map including infrastructure type, local government area and funding type. See below.

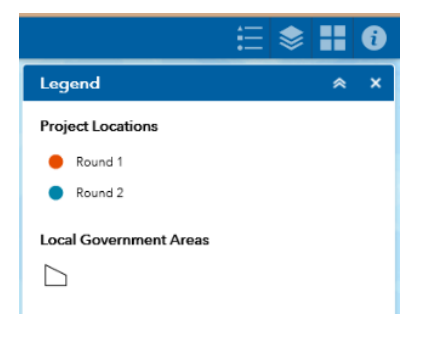

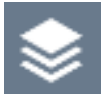

**Layer list**—This is located in the top right-hand corner of the screen. By pressing this button you will display the list of layers avaiable. See below. These layers can then be checked or unchecked to change the level of information shown on the map.

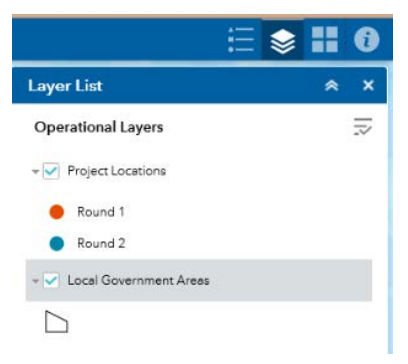

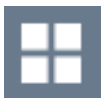

**Basemap gallery**—This is located in the top right-hand corner of the screen. By pressing this button you will display the options available—imagery with labels and topographic—for viewing the map. See below. The default setting is topographic.

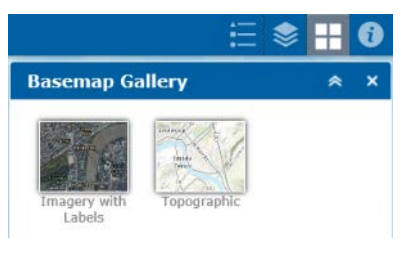

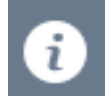

**About**—This is located in the top right-hand corner of the screen. By pressing this button you will display information about the Building our Regions map. See below.

| :≣ ♦                                                    |         | i |
|---------------------------------------------------------|---------|---|
| About                                                   | ۲       | × |
|                                                         |         | , |
| Building our<br>Regions                                 |         |   |
| Viewing the map                                         |         |   |
| To experience the best performance of this interact     | tive    |   |
| map, use the latest version of the browsers listed b    | elow:   |   |
| Internet Explorer 9 and higher                          |         |   |
| Firefox                                                 |         |   |
| Chrome                                                  |         |   |
| • Safari                                                |         |   |
| <ul> <li>iOS Safari</li> </ul>                          |         |   |
| <ul> <li>Android Browser</li> </ul>                     |         |   |
| <ul> <li>Chrome for Android</li> </ul>                  |         |   |
| Using this map                                          |         |   |
| Please refer to the instructions on how to use this n   | hap     |   |
| Printing the map                                        |         |   |
| Please refer to the instructions on how to print this   | map     |   |
| View more information about the <u>Building our Reg</u> | ions    |   |
| program                                                 |         |   |
| Disclaimer                                              |         |   |
| The data published in the Building our Regions onl      | ine     |   |
| map is produced for information purposes only, to       |         |   |
| provide the user with an indicative reference to pro    | ject    |   |
| locations.                                              |         |   |
| Whilst every effort is made to ensure the accuracy of   | of this |   |
|                                                         |         |   |

data, the Department of State Development makes no representations or warranties about its accuracy,

reliability, completeness or suitability for any particular purpose and disclaims all responsibility and all liability (including without limitation, liability in negligence) for all expenses, losses, damages (including indirect or consequential damage) and costs which you might incur as a result of the product being inaccurste or incomplete

in any way and for any reason. All data sets are updated as they become available to

provide the most current information.

## Zooming in and out of the map

This can be done in three ways:

- 1. Use the + or buttons on the top left-hand corner of the screen
- 2. Use the + or buttons on the keyboard; or
- 3. By scrolling up on your mouse to zoom in or scrolling down to zoom out.

## **Turning layers on and off**

- 1. Press the layer list button to display the available layers.
- 2. To display all of the information—project locations, local government areas and fund areas—ensure that every box is checked with a tick in it.
- 3. To remove a layer, uncheck the box beside the relevant heading and the information associated with that layer will not display. For example, funding areas are shaded blue, red or green; for a clearer view of the map you may wish to turn off this layer and view the standard map. This is particularly helpful for printing.

### **Printing the map**

Please see the printing instructions available from the About pop-up.

### Finding a specific location

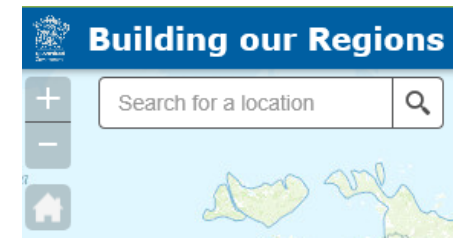

- 1. Type the town, street, or full address into the location search tool, located in the top left-hand corner of the screen.
- 2. Press the find button and the map will zoom into that location.

## Viewing a project location and information

1. Click on the coloured location dot for the project you want to view. This will display information including project name, Council, fund, project category and project web page. See example below.

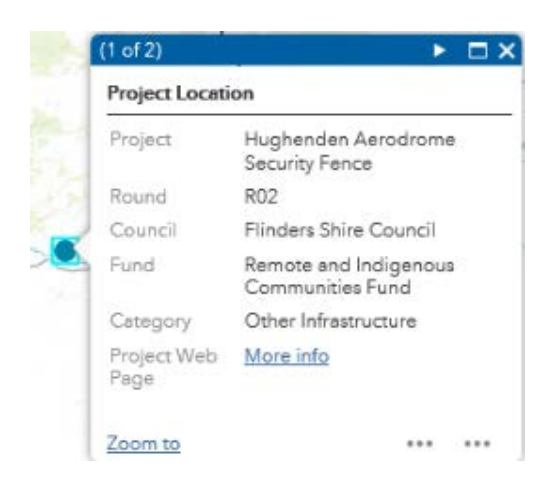

- 2. Click on the "More info" link to view the project web page which includes more details about the project, the funding received and total project cost, and the expected completion date.
- 3. Click on the "Zoom to" link and the map will zoom into the project location. Please note that if you click on "Zoom to" again the map will zoom in even further on the project location.